CONSOLE ADMIN > IDENTIFIEZ-VOUS AVEC SSO >

# Implémentation de SAML AWS

Afficher dans le centre d'aide: https://bitwarden.com/help/saml-aws/

## Implémentation de SAML AWS

Cet article contient de l'aide **spécifique à AWS** pour configurer l'identifiant avec SSO via SAML 2.0. Pour obtenir de l'aide pour configurer l'identifiant avec SSO pour un autre IdP, reportez-vous à Configuration SAML 2.0.

La configuration implique de travailler simultanément dans l'application web Bitwarden et la console AWS. Au fur et à mesure que vous avancez, nous vous recommandons d'avoir les deux facilement disponibles et de compléter les étapes dans l'ordre où elles sont documentées.

#### **∂** Tip

Déjà un expert SSO ? Ignorez les instructions de cet article et téléchargez des captures d'écran d'exemples de configurations pour les comparer aux vôtres.

🕁 saisir: asset-hyperlink id: K4Z8nyORzKkHKIJIZ4hh1

### **Ouvrez SSO dans l'application web**

Connectez-vous à l'application web Bitwarden et ouvrez la console Admin en utilisant le sélecteur de produit ():

| Password Manager                                                                                                    | All vaults                                                                                                    |      |                                    | New 🗸      | BW |
|----------------------------------------------------------------------------------------------------|----------------------------------------------------------------------------------------------------|------|------------------------------------|------------|----|
| 🗇 Vaults                                                                                                    |                                                                                                    | _ •" | Norma                              |            |    |
| 🕼 Send                                                                                                    | FILIERS ()                                                                                                    |      | Name                               | Owner      | :  |
| $\ll$ Tools $\sim$                                                                                                    | Q Search vau                                                                                                    | VISA | Company Credit Card<br>Visa, *4242 | My Organiz | :  |
| ₩ Reports                                                                                                    | ✓ All vaults                                                                                                    |      | Personal Legin                     |            |    |
| 🕸 Settings 🛛 🗸 🗸                                                                                                    | A My vault<br>My Organiz :                                                                                                    |      | myusername                         | Ме         | :  |
|                                                                                                    | + New organization                                                                                                    |      | Secure Note                        | Ме         | :  |
|                                                                                                    | <ul> <li>✓ All items</li> <li>☆ Favorites</li> <li>③ Login</li> <li>□ Card</li> <li>□ Identity</li> <li>□ Secure note</li> </ul> | 0 Ø  | Shared Login<br>sharedusername     | My Organiz | :  |
| <ul> <li>Password Manager</li> <li>Secrets Manager</li> <li>Admin Console</li> <li> <sup>™</sup> Toggle Width     </li> </ul> | <ul> <li>Folders</li> <li>No folder</li> <li>Collections</li> <li>Default colle</li> <li>Default colle</li> <li>Trash</li> </ul> |      |                                    |            |    |

commutateur-de-produit

#### Ouvrez l'écran **Paramètres** → **Authentification unique** de votre organisation :

| <b>D bit</b> warden<br>Admin Console | Single sign-on III III III III IIII IIII IIII IIII                                                                                                    |
|--------------------------------------|----------------------------------------------------------------------------------------------------|
| 🗐 My Organization                    | Use the <b>require single sign-on authentication policy</b> to require all members to log in with SSO.                                                                                                    |
|                                      | ✓ Allow SSO authentication                                                                                                    |
| A Members                            | Once set up, your configuration will be saved and members will be able to authenticate using their Identity Provider credentials.                                                                                                    |
| 绺 Groups                             | SSO identifier (required)                                                                                                    |
|                                      | Provide this ID to your members to login with SSO. To bypass this step, set up Domain verification                                                                                                    |
| Billing                              | Member decryption options                                                                                                    |
| 🕸 Settings 🗸                         | Master password                                                                                                    |
| Organization info                    |                                                                                                    |
| Policies                             | Once authenticated, members will decrypt vault data using a key stored on their device. The <b>single organization</b> policy, <b>SSO required</b> policy, and <b>account recovery administration</b> policy with automatic enrollment will turn on when this option is used. |
| Two-step login                       | C Type                                                                                                    |
| Import data                          | SAML 2.0                                                                                                    |
| Export vault                         |                                                                                                    |
| Domain verification                  | SAML service provider configuration                                                                                                    |
| Single sign-on                       | Set a unique SP entity ID                                                                                                    |
| Device approvals                     | Generate an identifier that is unique to your organization                                                                                                    |
| SCIM provisioning                    |                                                                                                    |
|                                      | SAML 2.0 metadata URL                                                                                                    |
|                                      |                                                                                                    |

Configuration SAML 2.0

Si vous ne l'avez pas déjà fait, créez un **identifiant SSO** unique pour votre organisation et sélectionnez **SAML** dans le menu déroulant **Saisir** . Gardez cet écran ouvert pour une référence facile.

Vous pouvez désactiver l'option **Définir un ID d'entité SP unique** à ce stade si vous le souhaitez. En faisant cela, votre ID d'organisation sera supprimé de la valeur de votre ID d'entité SP, cependant dans presque tous les cas, il est recommandé de laisser cette option activée.

#### **⊘** Tip

Il existe des options alternatives de **décryptage des membres**. Apprenez comment commencer à utiliser SSO avec des appareils de confiance ou Key Connector.

### **Créez une application AWS SSO**

Dans la console AWS, naviguez jusqu'à **AWS SSO**, sélectionnez **Applications** dans la navigation, et sélectionnez le bouton **Ajouter une nouvelle application** :

| aws Services Q Search                                                                                      | [Option+S] D 🗘 🎯 🐼 N. Virginia ▼ 👘 🖬 🖬 🖬                                                                                                    |
|----------------------------------------------------------------------------------------------------|----------------------------------------------------------------------------------------------------|
| IAM Identity Center $\qquad	imes$                                                                          | IAM Identity Center > Applications                                                                                                    |
| Dashboard<br>Users<br>Groups<br>Settings<br>• Multi-account permissions<br>AWS accounts<br>Permission sets | Administer users and groups for AWS managed or customer managed applications that support identity federation with SAML 2.0 or OAuth 2.0. Learn more C Add application AWS managed Customer managed       |
| <ul> <li>Application assignments</li> <li>Applications</li> </ul>                                          | AWS managed applications (0) Actions  An AWS managed application is defined by and named for an AWS service, and must be configured from the applicable service console to work with IAM Identity Center. |
| Related consoles<br>AWS Organizations 🖸<br>IAM 🖸                                                           | Q. Search for an AWS managed application         All services ▼         Application ▼         Service       Owning account ID         ▼       Date created         ▼       Status                         |
|                                                                                                    | You have not added any applications                                                                                                    |

Ajouter une nouvelle application

Sous la barre de recherche, sélectionnez l'option Ajouter une application SAML 2.0 personnalisée :

### AWS SSO Application Catalog

| Type the name of an application                                                                                                    |                          |        |                              |  |
|----------------------------------------------------------------------------------------------------|--------------------------|--------|------------------------------|--|
| <ul> <li>Add a custom SAML 2.0 application<br/>You can add SSO integration to your custom SAML 2.0-enabled applications</li> </ul> |                          |        |                              |  |
| <b>9</b> 10,000ft                                                                                                    | <b>4me</b> <sup>**</sup> |        | <ul> <li>Abstract</li> </ul> |  |
| 10000ft                                                                                                    | 4me                      | 7Geese | Abstract                     |  |

Ajouter une application SAML personnalisée

#### Détails

Donnez à l'application un **Nom d'affichage** unique et spécifique à Bitwarden.

### Métadonnées AWS SSO

Vous aurez besoin des informations de cette section pour une étape de configuration ultérieure. Copiez l'**URL de connexion AWS SSO** et l'**URL de l'émetteur AWS SSO**, et téléchargez le **certificat AWS SSO** :

| aws | Services | Q Search | [Option+S] 🖸 🔷 🧿 🎯 N. Virginia 🔻 🛛 🖣 🖛 🐂                                                                                                    | • |
|-----|----------|----------|----------------------------------------------------------------------------------------------------|---|
| =   |          |          |                                                                                                    | 0 |
|     |          |          | IAM Identity Center metadata<br>Your cloud application may require the following certificate and metadata details to recognize IAM Identity Center as the identity provider. |   |
|     |          |          | IAM Identity Center SAML metadata file                                                                                                    |   |
|     |          |          | IAM Identity Center SAML issuer URL                                                                                                    |   |
|     |          |          |                                                                                                    |   |

Métadonnées AWS SSO

### Propriétés de l'application

Dans le champ **URL de démarrage de l'application**, spécifiez l'URL d'identifiant à partir de laquelle les utilisateurs accéderont à Bitwarden. Pour les clients hébergés dans le cloud, c'est toujours https://vault.bitwarden.com/#/sso. Pour les instances auto-hébergées, cela est déterminé par votre URL de serveur configurée, par exemple https://votre.domaine/#/sso.

#### Métadonnées de l'application

Dans la section des métadonnées de l'application, sélectionnez l'option pour entrer manuellement les valeurs des métadonnées :

| IAM Identity Center requires specific metadata about yo<br>manually or upload a metadata exchange file. | ur cloud application before it can trust this application. You can type this meta |
|----------------------------------------------------------------------------------------------------|-----------------------------------------------------------------------------------|
| Manually type your metadata values                                                                      | O Upload application SAML metadata file                                           |
| Application ACS URL                                                                                     |                                                                                   |
| Application SAML audience                                                                               |                                                                                   |

Entrez les valeurs des métadonnées

Configurez les champs suivants :

| Champ                             | Description                                                                                                    |
|-----------------------------------|----------------------------------------------------------------------------------------------------|
| URL de l'application<br>ACS       | Définissez ce champ sur l'URL <b>du Service de Consommation d'Assertion (ACS)</b> pré-générée.<br>Cette valeur générée automatiquement peut être copiée à partir de l'écran <b>Paramètres → Connexion</b><br><b>unique</b> de votre organisation et variera en fonction de votre configuration. |
| Audience de<br>l'application SAML | Définissez ce champ sur l' <b>ID d'entité SP</b> pré-généré.<br>Cette valeur générée automatiquement peut être copiée à partir de l'écran <b>Paramètres → Connexion</b><br><b>unique</b> de votre organisation et variera en fonction de votre configuration.                                   |

Lorsque vous avez terminé, sélectionnez Enregistrer les modifications.

### Mappages d'attributs

Naviguez vers l'onglet **Mappages d'attributs** et configurez les mappages suivants:

| aws Services Q Search                                                                                                    | [Option+S] D 🗘 ⑦ Ø N. Virginia ▼ 💶 ■ ■                                                                                                    |   | • • |
|----------------------------------------------------------------------------------------------------|----------------------------------------------------------------------------------------------------|---|-----|
| IAM Identity Center 🛛 🗙                                                                                                    | Configuration for 'Bitwarden SAML 2.0 application' has been saved.<br>You must configure attribute mappings for IAM Identity Center to work.                                                                                                    | × | 0   |
| Dashboard<br>Users<br>Groups<br>Settings<br>V Multi-account permissions<br>AWS accounts<br>Permission sets<br>V Application assignments<br>Applications | IAM Identity Center > Applications > Bitwarden SAML 2.0 application         Bitwarden SAML 2.0 application         Details         Actions ▲         Edit configuration         Edit attribute mappings         Display name         Bitwarden SAML 2.0 application |   |     |
|                                                                                                    | Mappages d'attributs                                                                                                    |   |     |
| Attribut d'utilisateur dans<br>l'application                                                                                                    | Se traduit par cette valeur de chaîne ou attribut d'utilisateur<br>dans AWS SSO                                                                                                    |   |     |
| Sujet                                                                                                    | \${user:email}     adresse       électronique                                                                                                    | 9 |     |
|                                                                                                    |                                                                                                    |   |     |

| Attribut d'utilisateur dans<br>l'application | Se traduit par cette valeur de chaîne ou attribut d'utilisateur<br>dans AWS SSO | Format       |
|----------------------------------------------|---------------------------------------------------------------------------------|--------------|
| courriel                                     | \${user:email}                                                                  | Non spécifié |

### Utilisateurs assignés

Naviguez vers l'onglet Utilisateurs assignés et sélectionnez le bouton Assigner des utilisateurs :

| Assigned users and groups                                                 | Remove access Ass                 | sign users and groups |
|---------------------------------------------------------------------------|-----------------------------------|-----------------------|
| The following users and groups can access this application. Learn more al | out user and group assignments    |                       |
| Q Search for an assigned user or group                                    |                                   | < 1 > ©               |
| Username of user or group                                                 | ⊽ Тур                             | pe                    |
| No users or                                                               | groups to display                 |                       |
| You have not assigned user                                                | s and groups to this application. |                       |
| Assian us                                                                 | ers and groups                    |                       |

Attribuer des utilisateurs

Vous pouvez attribuer des utilisateurs à l'application individuellement, ou par Groupe.

#### **Retour à l'application web**

À ce stade, vous avez configuré tout ce dont vous avez besoin dans le contexte de la console AWS. Retournez à l'application web Bitwarden pour terminer la configuration.

L'écran de connexion unique sépare la configuration en deux sections :

- La configuration du fournisseur de services SAML déterminera le format des requêtes SAML.
- La configuration du fournisseur d'identité SAML déterminera le format attendu pour les réponses SAML.

#### Configuration du fournisseur de services

La configuration du fournisseur de services devrait déjà être terminée, cependant, vous pouvez choisir d'éditer l'un des champs suivants :

| ur Adresse de courriel. |
|-------------------------|
| J                       |

| Champ                                         | Description                                                                                                    |
|-----------------------------------------------|----------------------------------------------------------------------------------------------------|
| Algorithme de<br>Signature Sortant            | L'algorithme que Bitwarden utilisera pour signer les requêtes SAML.                                                                                                    |
| Comportement de<br>signature                  | Si/quand les demandes SAML seront signées.                                                                                                    |
| Algorithme de<br>Signature Minimum<br>Entrant | Par défaut, AWS SSO signera avec SHA-256. À moins que vous n'ayez changé cela, sélectionnez <mark>sha25</mark><br>6 dans le menu déroulant.                                                                                                    |
| Voulez des Assertions<br>Signées              | Que Bitwarden s'attend à ce que les assertions SAML soient signées.                                                                                                    |
| Valider les Certificats                       | Cochez cette case lorsque vous chantez des certificats de confiance et valides de votre IdP via une<br>CA de confiance. Les certificats auto-signés peuvent échouer à moins que des chaînes de confiance<br>appropriées ne soient configurées dans l'image Docker de Bitwarden Identifiant avec SSO. |

Lorsque vous avez terminé avec la configuration du fournisseur de services, **Enregistrez** votre travail.

### Configuration du fournisseur d'Identité

La configuration du fournisseur d'Identité nécessitera souvent que vous vous référiez à la Console AWS pour récupérer les valeurs de l'application :

| Champ                                 | Description                                                                                                    |
|---------------------------------------|----------------------------------------------------------------------------------------------------|
| ID de l'entité                        | Entrez l' <b>URL de l'émetteur AWS SSO</b> , récupérée dans la section métadonnées AWS SSO dans<br>la console AWS. Ce champ est sensible à la casse. |
| Type de Reliure                       | Définir sur HTTP POST ou Redirection.                                                                                                    |
| URL du service de connexion<br>unique | Entrez l' <b>URL de connexion AWS SSO</b> , récupérée dans la section métadonnées AWS SSO dans la console AWS.                                       |

| Champ                                                                | Description                                                                                                    |
|----------------------------------------------------------------------|----------------------------------------------------------------------------------------------------|
| URL du service de déconnexion<br>unique                              | L'identifiant avec SSO ne prend actuellement <b>pas en charge</b> SLO. Cette option est prévue pour<br>un développement futur, cependant vous pouvez la pré-configurer avec l' <b>URL de</b><br><b>déconnexion AWS SSO</b> récupérée dans la section métadonnées AWS SSO de la console AWS. |
| Certificat Public X509                                               | Collez le certificat téléchargé, en supprimantDÉBUT DU CERTIFICAT etFIN DU CERTIFICAT La valeur du certificat est sensible à la casse, les espaces supplémentaires, les retours à la ligne et autres caractères superflus entraîneront l'échec de la validation du certificat.              |
| Algorithme de Signature<br>Sortant                                   | Par défaut, AWS SSO signera avec sha256. À moins que vous n'ayez changé cela, sélectionnez sha256 dans le menu déroulant.                                                                                                    |
| Désactiver les demandes de<br>déconnexion sortantes                  | La connexion avec SSO actuellement <b>ne</b> supporte pas SLO. Cette option est prévue pour un développement futur.                                                                                                    |
| Voulez-vous que les demandes<br>d'authentification soient<br>signées | Que AWS SSO s'attend à ce que les demandes SAML soient signées.                                                                                                    |

### (i) Note

Lors de la complétion du certificat X509, prenez note de la date d'expiration. Les certificats devront être renouvelés afin d'éviter toute interruption de service pour les utilisateurs finaux de SSO. Si un certificat a expiré, les comptes Admin et Propriétaire pourront toujours se connecter avec l'adresse de courriel et le mot de passe principal.

Lorsque vous avez terminé avec la configuration du fournisseur d'identité, Enregistrez votre travail.

### **⊘** Tip

Vous pouvez exiger que les utilisateurs se connectent avec SSO en activant la politique d'authentification à connexion unique. Veuillez noter que cela nécessitera également l'activation de la politique de sécurité de l'organisation unique. En savoir plus.

## **Testez la configuration**

Une fois votre configuration terminée, testez-la en vous rendant sur https://vault.bitwarden.com, en entrant votre adresse de courriel, en sélectionnant **Continuer**, et en sélectionnant le bouton **Connexion unique de l'Entreprise** :

|                      | Log in                          |           |
|----------------------|---------------------------------|-----------|
| - Master             | password (required)             | 0         |
| ⊗ Input is<br>Get ma | required.<br>Iter password hint |           |
|                      | Log in with master p            | assword   |
|                      | 🖻 Enterprise single             | sign-on   |
| Logging i            | as myemailaddress@bitwa         | arden.com |

Connexion unique d'entreprise et mot de passe principal

Entrez l'identifiant de l'organisation configuré et sélectionnez **Se connecter**. Si votre mise en œuvre est correctement configurée, vous serez redirigé vers l'écran d'identifiant AWS SSO :

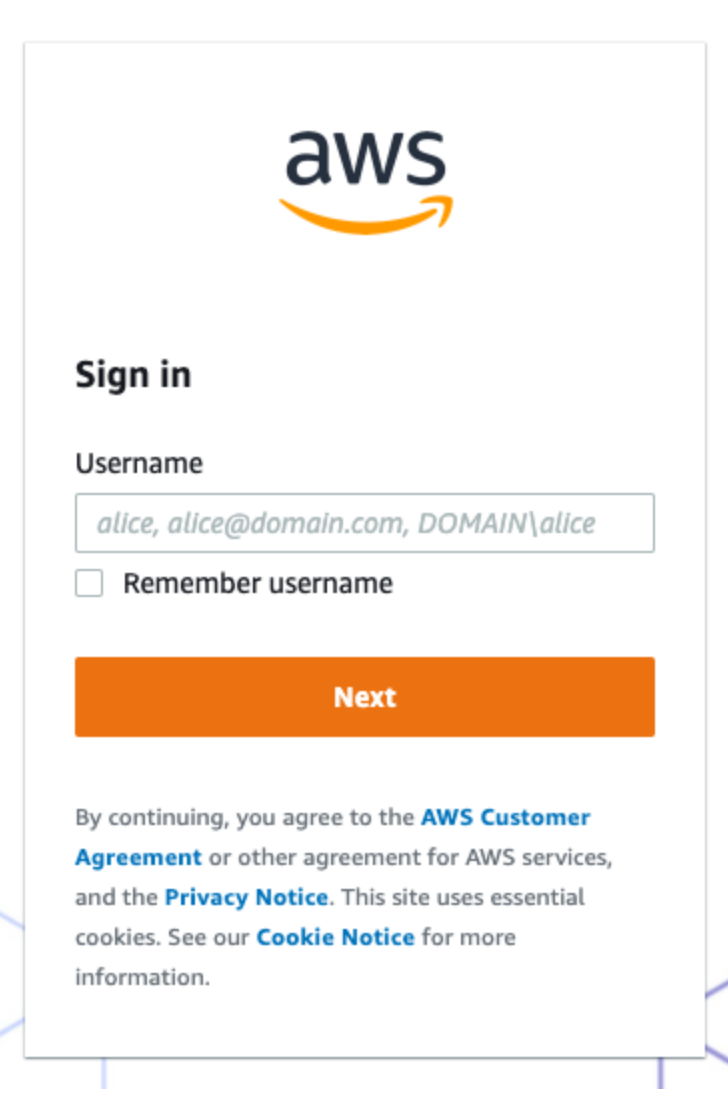

Écran d'identifiant AWS

Après vous être authentifié avec vos identifiants AWS, entrez votre mot de passe principal Bitwarden pour déchiffrer votre coffre !

#### (i) Note

Bitwarden ne prend pas en charge les réponses non sollicitées, donc l'initiation de l'identifiant à partir de votre IdP entraînera une erreur. Le flux d'identifiant SSO doit être initié à partir de Bitwarden.